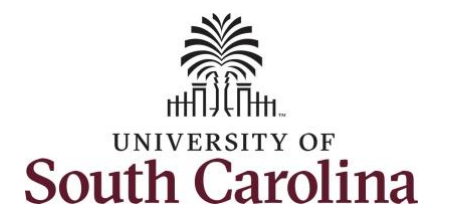

How to earn comp time and request holiday comp payout on a timesheet for a salary non-exempt employee:

This job aid outlines how a salary non-exempt employee can earn comp time and request holiday comp payout on a timesheet.

**Note:** Before indicating you would like to receive a payout for hours worked on a holiday, it is very important to receive approval from your manager. Although this option is available to all non-exempt employees, it is at the departments discretion whether they want to payout the hours worked or request you comp the hours for future use.

**Navigation:** Employee Self Service > Time and Absence > Enter Time

| Processing Steps                                                                          | Screenshots    |                  |                                                  |                                  |                |       |   |
|-------------------------------------------------------------------------------------------|----------------|------------------|--------------------------------------------------|----------------------------------|----------------|-------|---|
| Step 1: On the Employee Self Service<br>landing page, click the Time and<br>Absence tile. | SOUTH CAROLINA | Time and Absence | Employee S Payroll      Last Pay Date 04/30/2021 | Self Service<br>Personal Details | Talent Profile | Q 🏲 : | Ø |
|                                                                                           |                | Benefit Details  | USC Profile                                      |                                  |                |       |   |

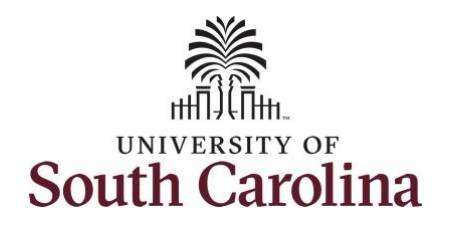

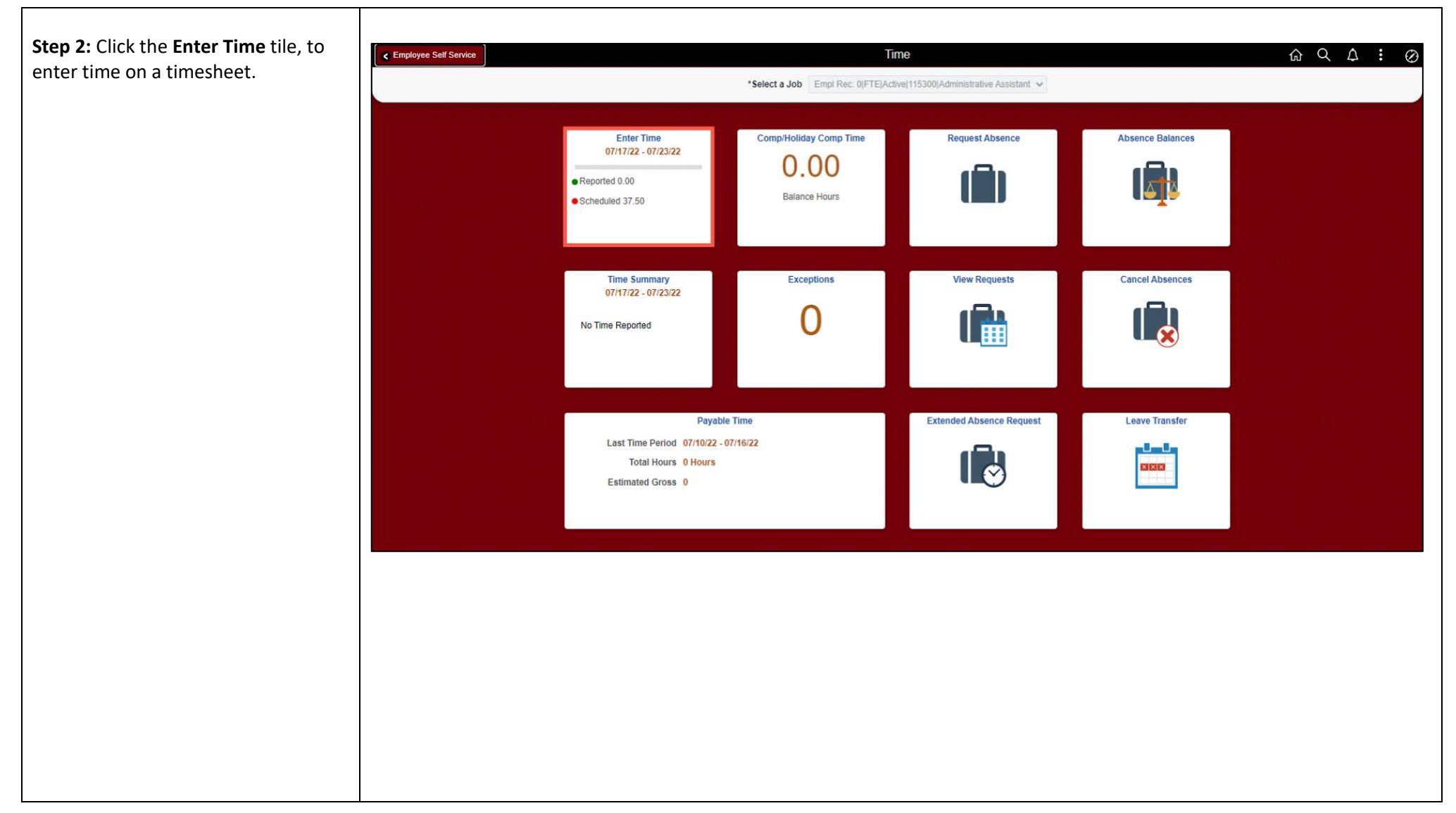

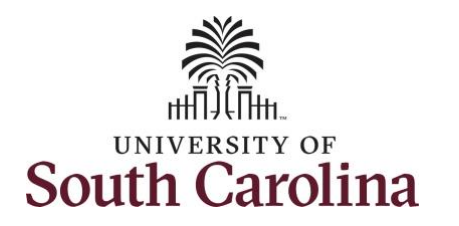

| Step 3: Be sure to select the correct |
|---------------------------------------|
| timesheet for the work week. Use the  |
| Arrows to navigate to the             |
| appropriate timesheet.                |

Notice the holiday is highlight in yellow and under the View Legend link the holiday date and name is spelled out in bold.

Begin by selecting the appropriate **Time Reporting Code** (TRC).

You can only have one TRC per line.

Step 4: Click the Time Reporting Code drop-down arrow.

Step 5: Select REGHR – Regular Hours.

**Step 6:** On this first line, click in the **Time Entry** field and enter hours worked for each day that is not a holiday.

In this example, you received permission to work additional hours. To earn comp time, the hours entered will need to be more than the scheduled hours.

| ol Rec: 0 FTE Active 115300 Administrative Assistar                                                                                                    | nt                          | ٩                           | 3 July - 9<br>Weekly Perio<br>Scheduled 37.50 | July 2022<br>d - PS Delivered<br>Reported 0 Hours | Þ                           |                             |                             |                  |
|----------------------------------------------------------------------------------------------------|-----------------------------|-----------------------------|-----------------------------------------------|---------------------------------------------------|-----------------------------|-----------------------------|-----------------------------|------------------|
| / Legend<br>day(s): 07/04/2022 - Independence Day<br>*Time Reporting Code                                                                                                    | 3-Sunday                    | 4-Monday                    | 5-Tuesday                                     | 6-Wednesday                                       | 7-Thursday                  | 8-Friday                    | 9-Saturday                  | for Later Submit |
|                                                                                                    | Scheduled OFF<br>Reported 0 | Scheduled 7.5<br>Reported 0 | Scheduled 7.5<br>Reported 0                   | Scheduled 7.5<br>Reported 0                       | Scheduled 7.5<br>Reported 0 | Scheduled 7.5<br>Reported 0 | Scheduled OFF<br>Reported 0 |                  |
| FM - Compensatory - FMLA<br>ML - Compensatory - Military<br>TT - Compensatory Time Taken<br>WC - Compensatory - WC<br>KF - Holday Compensatory - FMLA<br>KK - Holday Compensatory - Militar<br>KW - Holday Compensatory - Militar<br>KW - Holday Compensatory - WC | $\bigcirc$                  | 0                           |                                               |                                                   |                             |                             |                             |                  |

| Time<br>Empl Rec: 0 FTE Active 115300 Administrative Assistan | nt                          | 4                           | Enter Tir<br>3 July - 9 Jul              | ne<br>y 2022                 |                               |                               | 命 C                         | κ <b>Δ</b> : |
|---------------------------------------------------------------|-----------------------------|-----------------------------|------------------------------------------|------------------------------|-------------------------------|-------------------------------|-----------------------------|--------------|
| View Legend<br>Holiday(s): 07/04/2022 - Independence Day      |                             |                             | Weekly Period - P<br>Scheduled 37.50 Rep | orted 0 Hours                |                               |                               | Save for L                  | ater Submit  |
| *Time Reporting Code                                          | 3-Sunday                    | 4-Monday                    | 5-Tuesday                                | 6-Wednesday                  | 7-Thursday                    | 8-Friday                      | 9-Saturday                  | Comp Time    |
|                                                               | Scheduled OFF<br>Reported 0 | Scheduled 7.5<br>Reported 0 | Scheduled 7.5<br>Reported 10             | Scheduled 7.5<br>Reported 10 | Scheduled 7.5<br>Reported 7.5 | Scheduled 7.5<br>Reported 7.5 | Scheduled OFF<br>Reported 0 |              |
| REGHR - Regular Hours                                         |                             |                             | 10.00                                    | 10.00                        | 7.50                          | 7.50                          |                             |              |
| Comments                                                      | $\bigcirc$                  |                             | $\bigcirc$                               | $\bigcirc$                   |                               | $\bigcirc$                    |                             |              |
|                                                               |                             |                             |                                          |                              |                               |                               |                             |              |
|                                                               |                             |                             |                                          |                              |                               |                               |                             |              |

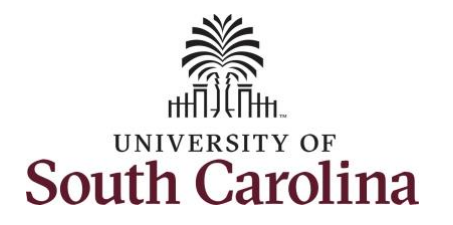

| <b>Step 7:</b> To earn comp time for the extra hours worked, click the <b>Comp</b><br><b>Time</b> Lookup button. | Time 15300/Administrative Assista                                       | nt                                 | ٩                                                                                                    | <mark>3 July - 9 Ju</mark><br>Weekly Period -<br>Scheduled 37.50   Re | y 2022 ><br>S Delivered<br>ported 0 Hours    | Time                          |                               |                             |                 |                               |
|----------------------------------------------------------------------------------------------------|-------------------------------------------------------------------------|------------------------------------|----------------------------------------------------------------------------------------------------|-----------------------------------------------------------------------|----------------------------------------------|-------------------------------|-------------------------------|-----------------------------|-----------------|-------------------------------|
|                                                                                                    | Independence Day                                                        |                                    |                                                                                                    |                                                                       |                                              |                               |                               | Save 1                      | or Later Submit |                               |
|                                                                                                    | orting Code                                                             | 3-Sunday                           | 4-Monday                                                                                                    | 5-Tuesday                                                             | 6-Wednesday                                  | 7-Thursday                    | 8-Friday                      | 9-Saturday                  | Comp Time       |                               |
|                                                                                                    |                                                                         | Scheduled OFF<br>Reported 0        | Scheduled 7.5<br>Reported 0                                                                                             | Scheduled 7.5<br>Reported 10                                          | Scheduled 7.6<br>Reported 10                 | Scheduled 7.5<br>Reported 7.5 | Scheduled 7.5<br>Reported 7.5 | Scheduled OFF<br>Reported 0 |                 |                               |
|                                                                                                    | ~                                                                       |                                    |                                                                                                    | 10.00                                                                 | 10.00                                        | 7.5                           | 0                             | 7.50                        |                 | a + -                         |
|                                                                                                    | Comments                                                                | Q                                  |                                                                                                    |                                                                       |                                              |                               |                               |                             |                 |                               |
| : <b>ep 8:</b> Select <b>Comp Time</b> from the                                                                  | < Time                                                                  |                                    | Cancel                                                                                                    |                                                                       |                                              |                               |                               | Q                           |                 | <u>ش</u> کې ک                 |
| <b>ep 8:</b> Select <b>Comp Time</b> from the<br>t.                                                              | < Time<br>15300(Administrative Assis                                    | tant [                             | Cancel<br>Search for: Comp Time<br>Search Criteria<br>V Search Results<br>III III                                       |                                                                       |                                              | Lookup                        |                               | Q                           | Žrc             |                               |
| <b>ep 8:</b> Select <b>Comp Time</b> from the<br>t.                                                              | Time<br>15300(Administrative Assis<br>independence Day                  | tant                               | Cancel<br>Search for: Comp Time<br>♦ Search Criteria<br>▼ Search Results                                                |                                                                       | Description ¢                                | Lookup                        |                               |                             | Žro             | Ω Q Δ<br>D<br>Submit          |
| <b>ep 8:</b> Select <b>Comp Time</b> from the<br>t.                                                              | < Time<br>15300/Administrative Assis<br>Independence Day<br>orting Code | tant                               | Cancel<br>Search for: Comp Time<br>Search Criteria<br>Search Results<br>IIII III<br>Comp Time $\diamond$<br>COMPTIME    |                                                                       | Description ©<br>Comp time                   | Lookup                        |                               |                             | 210             | Crit Q ↓<br>Submit<br>mp Time |
| <b>ep 8:</b> Select <b>Comp Time</b> from the<br>t.                                                              | Time 15300[Administrative Assis Independence Day Orting Code            | tant<br>3-Sunday,<br>Scheduled OFF | Cancel<br>Search for: Comp Time<br>Search Criteria<br>Search Results<br>IIII IIII<br>Comp Time<br>COMPTIME<br>HOLPAYOUT |                                                                       | Description ◇<br>Comp time<br>Holiday Worked | Lookup<br>Hours Payout        |                               |                             | 2 rc            | Submit<br>mp Time             |

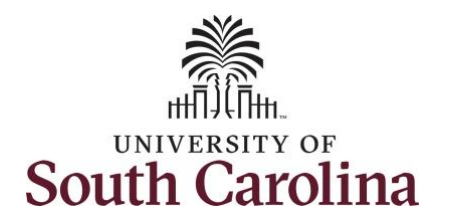

| <b>Step 9:</b> Notice <b>COMPTIME</b> is now populated in the <b>Comp Time</b> field. This prompts the system to add the extra hours worked to your comp time balance | < Time<br>15300 Administrative Assistant<br>Independence Day                   |                                         | ٩                                       | <mark>3 July - 9 Jul</mark><br>Weekly Period - F<br>Scheduled 37.50   Rep                                                       | 2022 ><br>S Delivered<br>orted 0 Hours                                                           | Time                                                |                                                  | Save                                            | for Later Submit              | 3 Q Q | \ : ⊘        |
|----------------------------------------------------------------------------------------------------|--------------------------------------------------------------------------------|-----------------------------------------|-----------------------------------------|----------------------------------------------------------------------------------------------------|--------------------------------------------------------------------------------------------------|-----------------------------------------------------|--------------------------------------------------|-------------------------------------------------|-------------------------------|-------|--------------|
| bulance.                                                                                                    | orting Code                                                                    | 3-Sunday                                | 4-Monday                                | 5-Tuesday                                                                                                    | 6-Wednesday                                                                                      | 7-Thursday                                          | 8-Friday                                         | 9-Saturday                                      | Comp Time                     |       |              |
|                                                                                                    |                                                                                | Scheduled OFF<br>Reported 0             | Scheduled 7.5<br>Reported 0             | Scheduled 7.5<br>Reported 10                                                                                                    | Scheduled 7.5<br>Reported 10                                                                     | Scheduled 7.5<br>Reported 7.5                       | Scheduled 7.5<br>Reported 7.5                    | Scheduled OFF<br>Reported 0                     |                               |       |              |
|                                                                                                    | ~                                                                              |                                         |                                         | 10.00                                                                                                    | 10.00                                                                                            | 7.50                                                | 7.5                                              | 50                                              | COMPTIME                      | ۹ م   | . –          |
|                                                                                                    | Comments                                                                       | $\bigcirc$                              |                                         | $\bigcirc$                                                                                                    | $\bigcirc$                                                                                       | $\bigcirc$                                          | $\bigcirc$                                       | $\bigcirc$                                      |                               |       |              |
|                                                                                                    |                                                                                |                                         |                                         |                                                                                                    |                                                                                                  |                                                     |                                                  |                                                 |                               |       |              |
| <b>Step 10:</b> To enter the hours worked on the holiday, click the <b>Plus (+)</b> button to add a second line.                                                      | < Time<br>15300/Administrative Assistant<br>Independence Day                   |                                         | 4                                       | <mark>3 July - 9 Jul</mark><br>Weekly Period - 1<br>Scheduled 37.50   Rep                                                       | Enter<br>y 2022 ><br>S Delivered<br>orted 0 Hours                                                | r Time                                              |                                                  | Save                                            | for Later Submit              | } Q ¢ | ) : Ø        |
| Step 10: To enter the hours worked on the holiday, click the Plus (+) button to add a second line.                                                                    | Time T5300 Administrative Assistant Independence Day Drting Code               | 3-Sunday                                | 4<br>4-Monday                           | 3 July - 9 Jul<br>Weekly Period - J<br>Scheduled 37.50 Rep<br>5-Tuesday                                                         | Enter<br>y 2022 +<br>'S Delivered<br>orted 0 Hours<br>6-Wednesday                                | 7-Thursday                                          | 8-Friday                                         | Save<br>9-Saturday                              | for Later Submit<br>Comp Time | ∂ Q ¢ | ) : Ø        |
| <b>Step 10:</b> To enter the hours worked on the holiday, click the <b>Plus (+)</b> button to add a second line.                                                      | Time 15300/Administrative Assistant Independence Day prting Code               | 3-Sunday<br>Scheduled OFF<br>Reported 0 | 4-Monday<br>Scheduled 7.5<br>Reported 0 | 3 July - 9 Jul<br>Weekly Period - 1<br>Scheduled 37.50   Reg<br>5-Tuesday<br>Scheduled 7.5<br>Reported 10                       | Enter<br>y 2022 +<br>S Delivered<br>orted 0 Hours<br>6-Wednesday<br>Scheduled 7.5<br>Reported 10 | 7-Thursday<br>Scheduled 7.5<br>Records 7.5          | 8-Friday<br>Scheduled 7.5<br>Reported 7.5        | 9-Saturday<br>Scheduled OFF<br>Reported 0       | for Later Submit<br>Comp Time |       |              |
| <b>Step 10:</b> To enter the hours worked on the holiday, click the <b>Plus (+)</b> button to add a second line.                                                      | Time  15300/Administrative Assistant  Independence Day  Driting Code  Comments | 3-Sunday<br>Scheduled OFF<br>Reported 0 | 4-Monday<br>Scheduled 7.5<br>Reported 0 | 3 July - 9 Jul<br>Weekly Period - 1<br>Scheduled 37.50   Reg<br>5-Tuesday<br>5-Tuesday<br>Scheduled 7.5<br>Reported 10<br>10.00 | Enter<br>y 2022  + S Delivered<br>orted 0 Hours 6-Wednesday Scheduled 7.5 Reported 10 10.00      | 7-Thursday<br>Scheduler 7.5<br>Reported 7.5<br>7.50 | 8-Friday<br>Scheduled 7.5<br>Reported 7.5<br>7.1 | 9-Saturday<br>Scheduled OFF<br>Reported 0<br>50 | for Later Submit<br>Comp Time |       | . : ⊘<br>⊦ – |

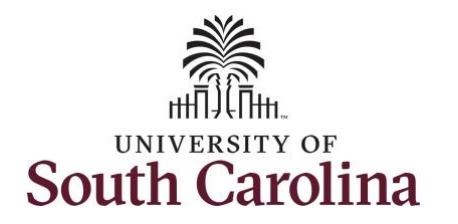

| Code drop-down arrow.                                                                                                  | Trme     Empl Rec: 0[FTE Active 115300 Administrative Assist                                                                                                    | ant                                     | 4                                                        | Enter 1<br>3 July - 9 J<br>Weekly Period                                                                                           | Time<br>uly 2022                                                                                     |                                                     |                                                  | ŵ                                                       | ) Q                                                  |
|----------------------------------------------------------------------------------------------------|----------------------------------------------------------------------------------------------------|-----------------------------------------|----------------------------------------------------------|----------------------------------------------------------------------------------------------------|----------------------------------------------------------------------------------------------------|-----------------------------------------------------|--------------------------------------------------|---------------------------------------------------------|------------------------------------------------------|
| S <b>tep 12:</b> Select <b>REGHR – Regular</b><br>Hours.                                                               | View Legend<br>Holiday(s): 07/04/2022 - Independence Day                                                                                                    |                                         |                                                          | Scheduled 37.50 R                                                                                                    | eported 0 Hours                                                                                      |                                                     |                                                  | Sav                                                     | ve for Later Submit                                  |
|                                                                                                    | *Time Reporting Code                                                                                                    | 3-Sunday                                | 4-Monday                                                 | 5-Tuesday                                                                                                    | 6-Wednesday                                                                                          | 7-Thursday                                          | 8-Friday                                         | 9-Saturday                                              | Comp Time                                            |
|                                                                                                    |                                                                                                    | Scheduled OFF<br>Reported 0             | Scheduled 7.5<br>Reported 0                              | Scheduled 7.5<br>Reported 10                                                                                                    | Scheduled 7.5<br>Reported 10                                                                         | Scheduled 7.5<br>Reported 7.5                       | Scheduled 7.5<br>Reported 7.5                    | Scheduled OFF<br>Reported 0                             |                                                      |
|                                                                                                    | REGHR - Regular Hours                                                                                                    |                                         |                                                          | 10.0                                                                                                    | 0 10.00                                                                                              | 7.5                                                 | 50                                               | 7.50                                                    | COMPTIME                                             |
|                                                                                                    | CMPFM - Compensatory - FMLA<br>CMPIL - Compensatory - Military<br>CMPTT - Compensatory Time Taken<br>CMPWC - Compensatory - WC                                                                                                | Q                                       | P                                                        | Ø                                                                                                    | Q                                                                                                    | Ø                                                   | Ø                                                | 0                                                       |                                                      |
|                                                                                                    | HCTR - Holiday Comp Taken<br>HCTKM - Holiday Compensatory - FMLA<br>HCTKM - Holiday Compensatory - Milliar<br>HCTKW - Holiday Compensatory - WC<br>REGHR - Regular Hours                                                      |                                         |                                                          |                                                                                                    |                                                                                                    |                                                     |                                                  |                                                         |                                                      |
|                                                                                                    |                                                                                                    |                                         |                                                          |                                                                                                    |                                                                                                    |                                                     |                                                  |                                                         |                                                      |
|                                                                                                    |                                                                                                    |                                         |                                                          |                                                                                                    |                                                                                                    |                                                     |                                                  |                                                         |                                                      |
| ep 13: On the second line, click in                                                                                    | <b>∢</b> Time                                                                                                    |                                         |                                                          | Enter Tir                                                                                                    | ne                                                                                                   |                                                     |                                                  | ሴ                                                       | Q                                                    |
| <b>ep 13:</b> On the second line, click in<br>e <b>Time Entry</b> field and only enter<br>ours worked for the holiday. | Time Empl Rec: 0 FTE[Active]115300[Administrative Assistan                                                                                                    | t                                       | ٩                                                        | Enter Tir<br>3 July - 9 Jul<br>Weekly Period - P<br>Scheduled 37.50 i Rep                                                          | Y 2022 ►<br>S Delivered<br>orted 0 Hours                                                             |                                                     |                                                  | ல்                                                      | Q A I Ø                                              |
| <b>ep 13:</b> On the second line, click in<br>e <b>Time Entry</b> field and only enter<br>ours worked for the holiday. | Time     Empi Rec: 0 FTE Active 115300 Administrative Assistan     View Legend     Holiday(s): 07/04/2022 - Independence Day                                                                                                  | t                                       | ٩                                                        | Enter Tir<br>3 July - 9 Jul<br>Weekly Period - P<br>Scheduled 37.50   Rep                                                          | ne<br>y 2022<br>▶ S Delivered<br>orted 0 Hours                                                       |                                                     |                                                  | G<br>Save f                                             | Q Д ┇ ⊘<br>ior Later Submit                          |
| <b>ep 13:</b> On the second line, click in<br>e <b>Time Entry</b> field and only enter<br>ours worked for the holiday. | Time     Empi Rec: 0 FTE Active 115300 Administrative Assistan     View Legend     Holiday(s): 07/04/2022 - Independence Day     *Time Reporting Code                                                                         | t<br>3-Sunday                           | 4<br>4-Monday                                            | Enter Tir<br>3 July - 9 Jul<br>Weekly Period - P<br>Scheduled 37.50   Rep<br>5-Tuesday                                             | ne<br>y 2022<br>I'S Delivered<br>orted 0 Hours<br>6-Wednesday                                        | 7-Thursday                                          | 8-Friday                                         | G<br>Save f<br>9-Saturday                               | Q A : ⊘<br>Ior Later Submit<br>Comp Time             |
| <b>ep 13:</b> On the second line, click in<br>e <b>Time Entry</b> field and only enter<br>ours worked for the holiday. | Time     Empl Rec: 0 FTE Active 115300 Administrative Assistan     View Legend     Holiday(s): 07/04/2022 - Independence Day     *Time Reporting Code                                                                         | 3-Sunday<br>Scheduled OFF<br>Reported 0 | 4<br>4-Monday<br>Scheduled 7.5<br>Reported 0             | Enter Tir<br>3 July - 9 Jul<br>Weekly Period - P<br>Scheduled 37.50   Rep<br>5-Tuesday                                             | 12<br>y 2022<br>15 Delivered<br>orted 0 Hours<br>6-Wednesday<br>Schedule 7.8<br>Reported 10          | 7-Thursday<br>Scheduled 7.8<br>Reported 7.5         | 8-Friday<br>Scheduled 7.8<br>Reported 7.5        | Save 1<br>9- Saturday<br>Sobeduled OFF<br>Reported 0    | Q A I ⊘<br>Ior Later Submit<br>Comp Time             |
| <b>ep 13:</b> On the second line, click in<br>e <b>Time Entry</b> field and only enter<br>ours worked for the holiday. | < Time<br>Empl Rec: 0 FTE Active 115300 Administrative Assistan<br>View Legend<br>Holiday(s): 07/04/2022 - Independence Day<br>*Time Reporting Code<br>REGHR - Regular Hours                                                  | 3-Sunday<br>Scheduled OFF<br>Reported 0 | 4<br>4-Monday<br>Scheduled 7.5<br>Reported 0             | Enter Tir<br>3 July - 9 Jul<br>Weekly Period - P<br>Scheduled 37.50   Rep<br>5-Tuesday<br>5-Tuesday                                | 12<br>y 2022<br>15 Delivered<br>orted 0 Hours<br>6-Wednesday<br>Schedule 7.6<br>Reported 10<br>10.00 | 7-Thursday<br>Scheduled 7.5<br>Reported 7.5<br>7.50 | 8-Friday<br>Schedulet 7.5<br>Reported 7.5<br>7.5 | 9-Saturday<br>9-Saturday<br>Scheduled OFF<br>Reported 0 | Q A E   for Later Submit   Comp Time     COMPTIME    |
| <b>tep 13:</b> On the second line, click in he <b>Time Entry</b> field and only enter ours worked for the holiday.     | Time      Empi Rec: 0 FTE Active 115300 Administrative Assistan      View Legend      Holiday(s): 07/04/2022 - Independence Day      "Time Reporting Code      REGHR - Regular Hours      REGHR - Regular Hours      Comments | 3-Sunday<br>Scheduled OFF<br>Reported 0 | 4<br>4-Monday<br>Scheduler 7.5<br>Reported 0<br>7.5<br>© | Enter Tir<br>3 July - 9 Jul<br>Weekly Period - P<br>Scheduled 37.50 Rep<br>5-Tuesday<br>Scheduled 7.5<br>Reported 10<br>10.00<br>0 | 10<br>y 2022<br>* Solivered<br>orted 0 Hours<br>6-Wednesday<br>Schedule 7.6<br>Reported 10<br>10.00  | 7-Thursday<br>Scheduled 7.5<br>Recorded 7.5<br>7.50 | 8-Friday<br>Scheduled 7.8<br>Reported 7.5        | Save 1 9-Saturday 9-Saturday 50 50                      | Q A : ⊘<br>ior Later Submit<br>Comp Time<br>COMPTIME |

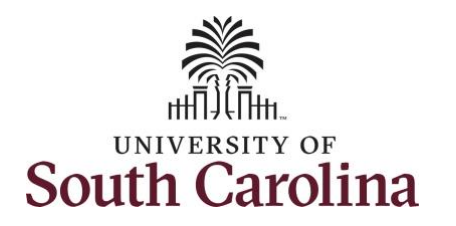

| Step 14: To request a payout for the nours worked on the holiday, click the <b>Look up Comp</b> button.              | ✓ Time<br>15300/Administrative Assista                                               | nt                                                           | 4                                                                                                    | <mark>3 July - 9 Ju</mark><br>Weekly Period - I<br>Scheduled 37.50   Rej | Enter by 2022 PS Delivered borted 0 Hours                      | Time                          |                               |                             | ſ                           | 2 Q Δ | : 0 |
|----------------------------------------------------------------------------------------------------|--------------------------------------------------------------------------------------|--------------------------------------------------------------|----------------------------------------------------------------------------------------------------|--------------------------------------------------------------------------|----------------------------------------------------------------|-------------------------------|-------------------------------|-----------------------------|-----------------------------|-------|-----|
|                                                                                                    | Independence Day                                                                     |                                                              |                                                                                                    |                                                                          |                                                                |                               |                               | Save                        | for Later Submit            |       |     |
|                                                                                                    | orting Code                                                                          | 3-Sunday                                                     | 4-Monday                                                                                                    | 5-Tuesday                                                                | 6-Wednesday                                                    | 7-Thursday                    | 8-Friday                      | 9-Saturday                  | Comp Time                   |       |     |
|                                                                                                    |                                                                                      | Scheduled OFF<br>Reported 0                                  | Scheduled 7.5<br>Reported 0                                                                                                    | Scheduled 7.5<br>Reported 10                                             | Scheduled 7.5<br>Reported 10                                   | Scheduled 7.5<br>Reported 7.5 | Scheduled 7.5<br>Reported 7.5 | Scheduled OFF<br>Reported 0 |                             |       |     |
|                                                                                                    | ~                                                                                    |                                                              |                                                                                                    | 10.00                                                                    | 10.00                                                          | 7.50                          | 7.5                           | 0                           | COMPTIME                    | ۹ +   | _   |
|                                                                                                    | ~                                                                                    |                                                              | 7.5                                                                                                    |                                                                          |                                                                |                               |                               |                             |                             | ۹ +   | -   |
| ten 15. Click to coloct the Uniter-                                                                                  | Comments                                                                             | 0                                                            | 9                                                                                                    | V                                                                        |                                                                |                               | V                             |                             |                             |       |     |
| i <b>tep 15:</b> Click to select the <b>Holiday</b><br>Vorked Hours Payout (HOLPAYOUT)                               | Comments                                                                             | nt Sare                                                      | (P)                                                                                                    | Y                                                                        | Looki                                                          | nb                            |                               |                             | ش<br>                       | Q (L) | : Ø |
| <b>tep 15:</b> Click to select the <b>Holiday</b><br><b>Vorked Hours Payout (HOLPAYOUT)</b><br>ption from the list.  | Comments                                                                             | nt Seven                                                     | P                                                                                                    |                                                                          | Look                                                           | nb                            |                               |                             | û                           | Q (L) | : Ø |
| <b>tep 15:</b> Click to select the <b>Holiday</b><br><b>Vorked Hours Payout (HOLPAYOUT)</b><br>ption from the list.  | Comments<br>Time<br>15300(Administrative Assista<br>ndependence Day                  | nt Searce<br>Searce<br>Searce<br>Core                        | el<br>ah for: Comp Time<br>earch Criteria<br>earch Results<br>Ti III<br>mp Time ◊                                                                                                    |                                                                          | Looki<br>Description ◊                                         | hb                            |                               |                             | 2 rows<br>Submit            | ٩ ۵   | : Ø |
| <b>tep 15:</b> Click to select the <b>Holiday</b><br><b>/orked Hours Payout (HOLPAYOUT)</b><br>ption from the list.  | Comments  Comments  Time  15300(Administrative Assista  ndependence Day  prting Code | nt Searc<br>3-Sundar                                         | (♥)<br>bit for: Comp Time<br>earch Criteria<br>earch Results<br>11                                                                                                    |                                                                          | Looki<br>Description $\diamond$<br>Comp time                   | up                            |                               |                             | 2 rows<br>Submit<br>mp Time | Q (L) | : 0 |
| <b>tep 15:</b> Click to select the <b>Holiday</b><br><b>/orked Hours Payout (HOLPAYOUT)</b><br>ption from the list.  | Comments                                                                             | nt Can<br>Searc<br>Sarc<br>Sarc<br>Sonadus OFF<br>Reported 0 | Ele  A for: Comp Time earch Criteria earch Results                                                                                                    |                                                                          | Look<br>Description<br>Comp time<br>Holiday Worked Hours Payou | up<br>nt                      |                               |                             | 2 rows<br>mp Time           | Q (L) | : Ø |
| t <b>ep 15:</b> Click to select the <b>Holiday</b><br><b>/orked Hours Payout (HOLPAYOUT)</b><br>ption from the list. | Comments                                                                             | nt Seve<br>3-Sunday<br>Schedules OFF<br>Reported 0           | Eel     intervention     intervention     intervent |                                                                          | Look<br>Description<br>Comp time<br>Holiday Worked Hours Payou | up                            |                               |                             | 2 rows<br>Submit<br>mp Time |       | . Ø |

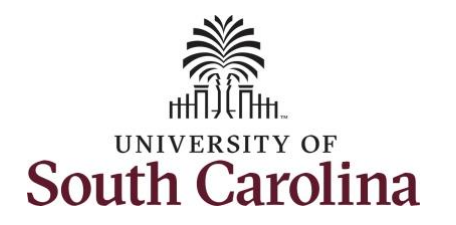

| otice that <b>HOLPAYOUT</b> is now                                                                    | € Time                                          |                       |                             |                               | Ente                                                                      | er Time                                 |                               |                               |                             | ଳ ଦ ଦ <b>:</b> ଡ |
|----------------------------------------------------------------------------------------------------|-------------------------------------------------|-----------------------|-----------------------------|-------------------------------|---------------------------------------------------------------------------|-----------------------------------------|-------------------------------|-------------------------------|-----------------------------|------------------|
| opulated in the Comp Time field. This<br>rompts the system to payout the<br>me worked on the holiday. | Impl Rec: 0 FTE Active 115300 Adr               | Iministrative Assista | nt                          | •                             | <mark>3 July - 9 Jul</mark><br>Weekly Period - F<br>Scheduled 37.50   Rep | y 2022<br>S Delivered<br>worted 0 Hours |                               |                               |                             | sford day        |
|                                                                                                    | Tew Legend<br>Ioliday(s): 07/04/2022 - Independ | dence Day             |                             |                               |                                                                           |                                         |                               |                               | Save                        | Submit           |
|                                                                                                    | Time Reporting Cod                              | de                    | 3-Sunday                    | 4-Monday                      | 5-Tuesday                                                                 | 6-Wednesday                             | 7-Thursday                    | 8-Friday                      | 9-Saturday                  | Comp Time        |
|                                                                                                    |                                                 |                       | Scheduled OFF<br>Reported 0 | Scheduled 7.5<br>Reported 7.5 | Scheduled 7.5<br>Reported 10                                              | Scheduled 7.5<br>Reported 10            | Scheduled 7.5<br>Reported 7.5 | Scheduled 7.5<br>Reported 7.5 | Scheduled OFF<br>Reported 0 |                  |
|                                                                                                    | EGHR - Regular Hours                            | ~                     |                             |                               | 10.00                                                                     | 10.00                                   | 7.50                          |                               | 7.50                        | COMPTIME Q       |
|                                                                                                    | EGHR - Regular Hours                            | ~                     |                             | 7.5                           | 0                                                                         |                                         |                               |                               |                             | HOLPAYOUT Q      |
|                                                                                                    |                                                 | Comments              | $\bigcirc$                  | Þ                             | Q                                                                         | Q                                       | Q                             | $\bigcirc$                    | $\bigcirc$                  |                  |
|                                                                                                    |                                                 |                       |                             |                               |                                                                           |                                         |                               |                               |                             |                  |
|                                                                                                    |                                                 |                       |                             |                               |                                                                           |                                         |                               |                               |                             |                  |

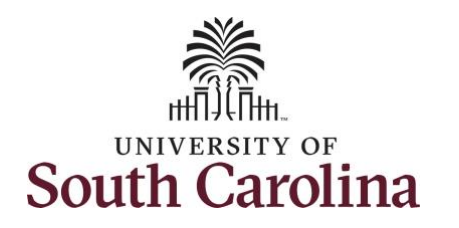

You can enter comments about the time entries if you feel additional information is needed.

Step 16: Click the Comments button.

Use the **Comments** page to enter comments for the reported time. This would be a great place to indicate that approval was received to request holiday comp payout.

**Step 17**: Click in the **Comment** field and enter a comment applicable to the time entered.

**Step 18:** Click the **Add Comment** button. The comment is added, along with a timestamp and who entered the comment.

**Step 19:** Click the **X** to close the Time Reporting Comments page.

| Time Enter Time                                                                                                    | 6 Q A : 0             |
|----------------------------------------------------------------------------------------------------|-----------------------|
| ec: 0 FTE Active 115300 Administrative Assistant                                                                                                    | Save for Later Submit |
| ygend<br>y(s): 07/04/2022 - Independence Day                                                                                                    |                       |
| Time Reporting Code 3-Sunday 4-Monday 5-Tuesday 6-Wednesday 7-Thursday 8-Friday 9-Sa                                                                                                    | turday Comp Time      |
| Scheduled CFF Scheduled 7.5 Reported 10 Scheduled 7.5 Reported 10 Scheduled 7.5 Reported 10 Scheduled 7.5 Reported 7.5 Reported 7.5 Rep | d OFF<br>0            |
| - Regular Hours 🗸 [10.00] [10.00] [7.50] [7.50]                                                                                                    | COMPTIME C            |
| - Regular Hours V 7.50 .                                                                                                    | HOLPAYOUT             |
|                                                                                                    | $\bigcirc$            |
| Time Reporting Comments           Comments related to Time entered for 07/04/2022                                                                                                    | ×                     |
| Comment once entered cannot be altered or removed.           Received permission from my manager to request holiday comp payout.                                                                                                    | 6                     |
| Add Comment Clea                                                                                                    | ar                    |
|                                                                                                    |                       |
|                                                                                                    |                       |
|                                                                                                    |                       |
|                                                                                                    |                       |

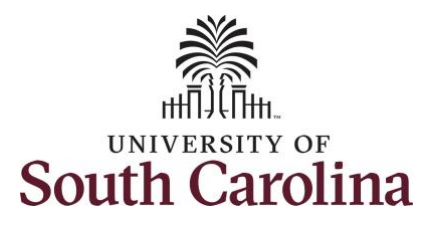

| added to a specific time entry,<br>squiggles appear in the comment<br>bubble.                                         | Time<br>impl Rec: 0 FTE Active 115300 Ad                                                                                                    | Iministrative Assista                                     | ant                                     | 4                                                      | <b>3 July - 9 Ju</b><br>Weekly Period -<br>Scheduled 37.50   Rej                                                                                    | IV 2022<br>PS Delivered<br>ported 0 Hours                                                                   |                                                    |                                                 |                                                          | ₩ Ҳ 4 :                                     | 0      |
|----------------------------------------------------------------------------------------------------|----------------------------------------------------------------------------------------------------|-----------------------------------------------------------|-----------------------------------------|--------------------------------------------------------|----------------------------------------------------------------------------------------------------|----------------------------------------------------------------------------------------------------|----------------------------------------------------|-------------------------------------------------|----------------------------------------------------------|---------------------------------------------|--------|
|                                                                                                    | iew Legend                                                                                                    | lance Day                                                 |                                         |                                                        |                                                                                                    |                                                                                                    |                                                    |                                                 | Sa                                                       | ve for Later Submit                         |        |
|                                                                                                    | Time Depending Co                                                                                                    | dence Day                                                 | 2 Sunday                                | 4 Monday                                               | E Turandau                                                                                                    | 6 Wednesday                                                                                                 | 7 Thursday                                         | 9 Eridou                                        | 0 Saturday                                               | Comp Time                                   |        |
|                                                                                                    | Time Reporting Co                                                                                                    | ue                                                        | 5-Sunday                                | 4-montuay                                              | J-Iuesuuy                                                                                                    | 0-Wednesday                                                                                                 | r-mulaudy                                          | o-i nuuy                                        | 5-Suturuay                                               | Comp time                                   |        |
|                                                                                                    |                                                                                                    |                                                           | Scheduled OFF<br>Reported 0             | Scheduled 7.5<br>Reported 7.5                          | Scheduled 7.5<br>Reported 10                                                                                                    | Scheduled 7.5<br>Reported 10                                                                                | Scheduled 7.5<br>Reported 7.5                      | Scheduled 7.5<br>Reported 7.5                   | Scheduled OFF<br>Reported 0                              |                                             |        |
|                                                                                                    | EGHR - Regular Hours                                                                                                    | ~                                                         |                                         |                                                        | 10.00                                                                                                    | 10.00                                                                                                    | 7.                                                 | 50                                              | 7.50                                                     | COMPTIME                                    | ۹      |
|                                                                                                    | EGHR - Regular Hours                                                                                                    | ~                                                         |                                         | 7.5                                                    | 0                                                                                                    | ) [                                                                                                    |                                                    |                                                 |                                                          | HOLPAYOUT                                   | ۹      |
|                                                                                                    |                                                                                                    | Comments                                                  |                                         | 9                                                      | Q                                                                                                    | 0                                                                                                    | 0                                                  | D                                               | 0                                                        |                                             |        |
| Step 20: The timesheet is complete.                                                                                   |                                                                                                    | Insinistrativa Acciet                                     | at                                      |                                                        | Ente                                                                                                    | er Time                                                                                                    |                                                    |                                                 |                                                          | ŵ                                           | Ø      |
| <b>Step 20:</b> The timesheet is complete.<br>Click the <b>Submit</b> button to submit the imesheet for approval.     | Time<br>Impl Rec: 0 FTE Active 115300 Ad<br>1ew Legend<br>Ioliday(s): 07/04/2022 - Independ                                                                                                    | Iministrative Assista                                     | ant                                     | 4                                                      | Scheduled 37.50 Rep                                                                                                    | er Time<br>IV 2022<br>PS Delivered<br>ported 0 Hours                                                        |                                                    |                                                 | Sau                                                      | ŵ Q Д :<br>ve for Later Submit              | Ø      |
| <b>Step 20:</b> The timesheet is complete.<br>Click the <b>Submit</b> button to submit the<br>timesheet for approval. | Time TimpI Rec: 0 FTE Active 115300 Ad Tiew Legend Toliday(s): 07/04/2022 - Independ Time Reporting Co                                                                                                    | Iministrative Assiste<br>dence Day<br>de                  | ant<br>3-Sunday                         | 4<br>4-Monday                                          | Ent<br>3 July - 9 Jul<br>Weekly Period - 1<br>Scheduled 37.50 Rep<br>5-Tuesday                                                                      | er Time<br>ly 2022  PS Delivered<br>opried 0 Hours<br>6-Wednesday                                           | 7-Thursday                                         | 8-Friday                                        | Sav<br>9-Saturday                                        | ☆ ♀ ♪ :<br>re for Later Submit<br>Comp Time | Ø      |
| Step 20: The timesheet is complete.<br>Click the Submit button to submit the<br>timesheet for approval.               | Time Timpi Rec: 0 FTE Active 115300 Ad Tew Legend toliday(s): 07/04/2022 - Independ Time Reporting Core                                                                                                    | tministrative Assista<br>dence Day<br>de                  | 3-Sunday<br>Scheduled OFF<br>Reported 0 | 4<br>4-Monday<br>Scheduled 7,5<br>Reported 7,3         | Ente<br>3 July - 9 Jul<br>Weekly Period - 1<br>Scheduled 37.50   Rep<br>5-Tuesday<br>Scheduled 7.8<br>Reported 10                                   | er Time IV 2022 PS Delivered ported 0 Hours 6-Wednesday Scheduld 7.5 Reported 10                            | 7-Thursday<br>Scheduled 7.5<br>Records 7.5         | 8-Friday<br>Scheduled 7.5<br>Reported 7.5       | 9-Saturday<br>Scheduld OFF<br>Reported 0                 | 슈 오 슈 :<br>re for Later Submit<br>Comp Time | Ø      |
| <b>tep 20:</b> The timesheet is complete.<br>Click the <b>Submit</b> button to submit the imesheet for approval.      | Time mpl Rec: 0 FTE Active 115300 Ad New Legend Noliday(s): 07/04/2022 - Independ Time Reporting Co-                                                                                                    | tministrative Assiste<br>dence Day<br>de                  | 3-Sunday<br>Schedules OFF<br>Reported 0 | 4<br>4-Monday<br>Scheduled 7.5<br>Reported 7.5         | Ento<br>3 July - 9 Jul<br>Weekly Period - I<br>Scheduled 37.50   Rep<br>5-Tuesday<br>5-Tuesday<br>Scheduled 7.8<br>Reported 10<br>10.00             | er Time Iy 2022 PS Delivered Dorted 0 Hours 6-Wednesday  Sobecule 7.5 Reported 10 10.00                     | 7-Thursday<br>Scheduled 7.5<br>Reported 7.5<br>7.5 | 8-Friday<br>Scheduled 7.5<br>Reported 7.5       | 9-Saturday<br>Scheduled OFF<br>Reported 0                | Comp Time                                   | Q      |
| <b>tep 20:</b> The timesheet is complete.<br>Click the <b>Submit</b> button to submit the imesheet for approval.      | Time Timpi Rec: 0 FTE Active 115300 Ad Timpi Rec: 0 FTE Active 115300 Ad Time Report Time Reporting Co- Time Reporting Co- EGHR - Regular Hours EGHR - Regular Hours                                                                                                    | tministrative Assista<br>Jence Day<br>de                  | 3-Sunday Scheduled OFF Reported 0       | 4<br>4-Monday<br>Scheduled 7.5<br>Reported 7.5<br>7.50 | Ento<br>3 July - 9 Jul<br>Weekly Period - 1<br>Scheduled 37.50 Rep<br>5-Tuesday<br>5-Tuesday<br>Scheduled 7.8<br>Reported 10<br>10.00<br>0<br>10.00 | er Time<br>ly 2022<br>PS Delivered<br>ported 0 Hours<br>6-Wednesday<br>Snecolid 7.5<br>Reported 10<br>10.00 | 7-Thursday                                         | 8-Friday<br>Scheduled 7.5<br>Reported 7.5       | Sav<br>9-Saturday<br>Boheduled OFF<br>Reported 0<br>7.50 | Comp Time Comp Time Comp Time HoLPAYOUT     |        |
| <b>Step 20:</b> The timesheet is complete.<br>Click the <b>Submit</b> button to submit the<br>timesheet for approval. | Time  Impl Rec: 0 FTE Active 115300 Ad  Iew Legend Impl Rec: 0 FTE Active 115300 Ad  Impl Rec: 0 FTE Active 115300 Ad  Impl Rec: 0 FTE Ac | tministrative Assista<br>dence Day<br>de<br>v<br>Comments | 3-Sunday Scheduled OFF Reported 0       | 4-Monday<br>Scheduled 7.5<br>Reported 7.3<br>          | Scheduled 7.5<br>Scheduled 7.5<br>Scheduled 7.5<br>Scheduled 7.5<br>Reported 10<br>10.00                                                            | er Time Iy 2022  PS Delivered ported 0 Hours 6-Wednesday Schesuled 7.5 Reported 10 10.00                    | 7-Thursday<br>Scheduled 7.8<br>Reported 7.8<br>7.1 | 8-Friday<br>Scheduled 7.8<br>Reported 7.5<br>50 | 9-Saturday<br>Scheduld OFF<br>Reported 0<br>7.50         | A A A E Comp Time Comp Time HOLPAYOUT       | 2<br>Q |

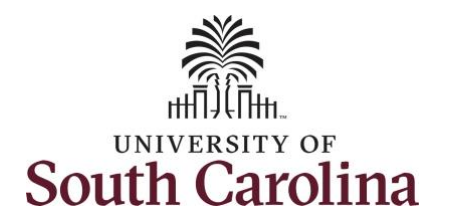

**Step 21:** When you enter time on a holiday, a warning message will appear informing you that the reported date is a holiday. Click the **OK** button to save the reported time and return to the timesheet.

Once the timesheet has been submitted correctly, you will see a message across the top of the screen saying that the timesheet has been submitted successfully. Also, an email is generated that will automatically be sent to you and your supervisor's inbox.

When submitted, the summary at the top of the page will show the **Scheduled** total and **Reported** total for the week in view. The Reported hours is showing the extra hours worked that will be added to your comp time balance.

|                                                 |                               |                               | Weekly Perior<br>Scheduled 37.50 | July 2022<br>d - PS Delivered<br>Reported 0 Hours | Þ                             |                               |                             | Performant Contract |   |
|-------------------------------------------------|-------------------------------|-------------------------------|----------------------------------|---------------------------------------------------|-------------------------------|-------------------------------|-----------------------------|---------------------|---|
| Legend<br>day(s): 07/04/2022 - Independence Day |                               |                               |                                  |                                                   |                               |                               | Sav                         | e for Later         |   |
| Time Reporting Code                             | 3-Sunday                      | 4-Monday                      | 5-Tuesday                        | 6-Wednesday                                       | 7-Thursday                    | 8-Friday                      | 9-Saturday                  | Comp Time           |   |
|                                                 | Scheduled OFF<br>Reported 0   | Scheduled 7.5<br>Reported 7.5 | Scheduled 7.5<br>Reported 10     | Scheduled 7.5<br>Reported 10                      | Scheduled 7.5<br>Reported 7.5 | Scheduled 7.5<br>Reported 7.5 | Scheduled OFF<br>Reported 0 |                     |   |
| HR - Regular Hours 🗸 🗸                          | 1                             |                               | Warning - 2022-0                 | )7-04 is scheduled as a holi                      | day                           | 7.<br>                        |                             | COMPTIME            | c |
| HR - Regular Hours                              | rted Date is scheduled as a H | Holiday. Press OK to Save t   | he Reported Time and retur       | n to Timesheet page. Press                        | cancel to return to Timesh    | eet page to save or chang     | e your Reported Time.       | HOLPAYOUT           | C |

|                                                        |                             | Times                         | heet is Submitted for the pr                                               | me                                                                | 00                            |                               | ۵                           | α Δ Ε ι          |
|--------------------------------------------------------|-----------------------------|-------------------------------|----------------------------------------------------------------------------|-------------------------------------------------------------------|-------------------------------|-------------------------------|-----------------------------|------------------|
| iew Legend<br>Oliday(s): 07/04/2022 - Independence Day |                             | 1 Intes                       | 3 July - 9 Ju<br>3 July - 9 Ju<br>Weekly Period -<br>Scheduled 37.50   Rep | IN 2022-07-03-2022-07<br>IN 2022 PS Delivered<br>orted 42.5 Hours | -03                           |                               | Save 1                      | for Later Submit |
| *Time Reporting Code                                   | 3-Sunday                    | 4-Monday                      | 5-Tuesday                                                                  | 6-Wednesday                                                       | 7-Thursday                    | 8-Friday                      | 9-Saturday                  | Comp Time        |
|                                                        | Scheduled OFF<br>Reported 0 | Scheduled 7.5<br>Reported 7.5 | Scheduled 7.5<br>Reported 10                                               | Scheduled 7.5<br>Reported 10                                      | Scheduled 7.5<br>Reported 7.5 | Scheduled 7.5<br>Reported 7.5 | Scheduled OFF<br>Reported 0 |                  |
| EGHR - Regular Hours                                   |                             | 7.                            | 50                                                                         |                                                                   |                               |                               | ]                           | HOLPAYOUT        |
| EGHR - Regular Hours                                   |                             |                               | 10.00                                                                      | 10.00                                                             | 7                             | .50 7.50                      |                             | COMPTIME         |
| Comments                                               | $\bigcirc$                  |                               | $\bigcirc$                                                                 | $\bigcirc$                                                        | $\bigcirc$                    | $\bigcirc$                    | Q                           |                  |
|                                                        |                             |                               |                                                                            |                                                                   |                               |                               |                             |                  |
|                                                        |                             |                               |                                                                            |                                                                   |                               |                               |                             |                  |
|                                                        |                             |                               |                                                                            |                                                                   |                               |                               |                             |                  |

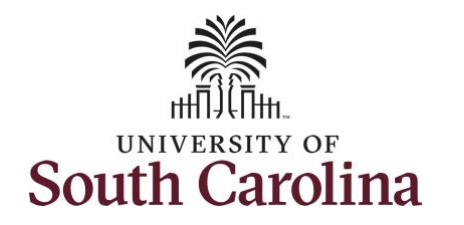

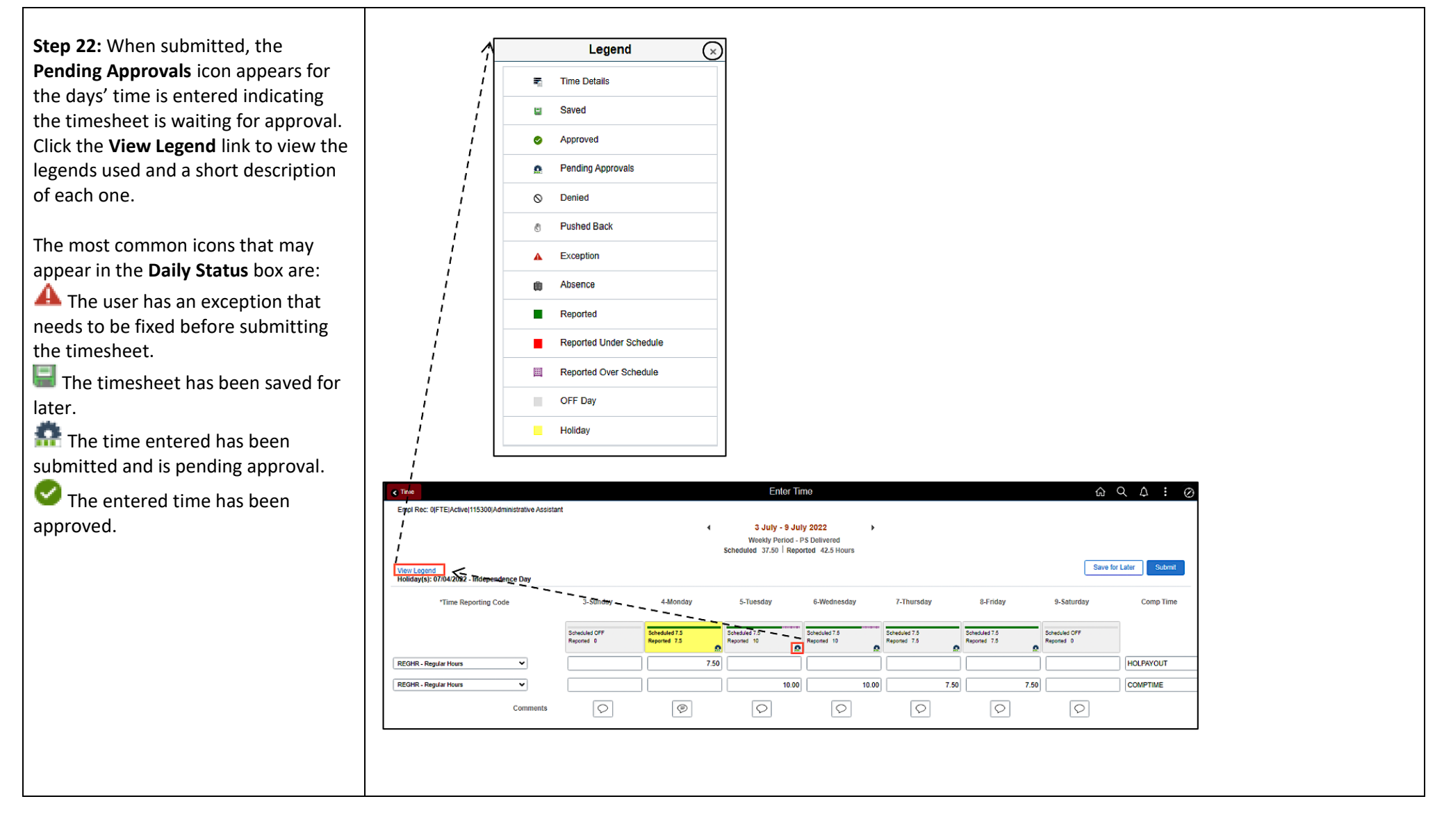

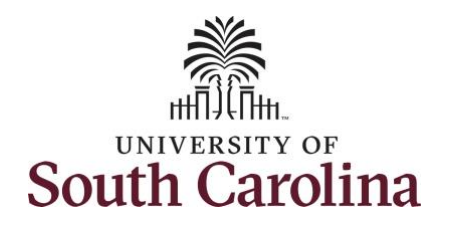

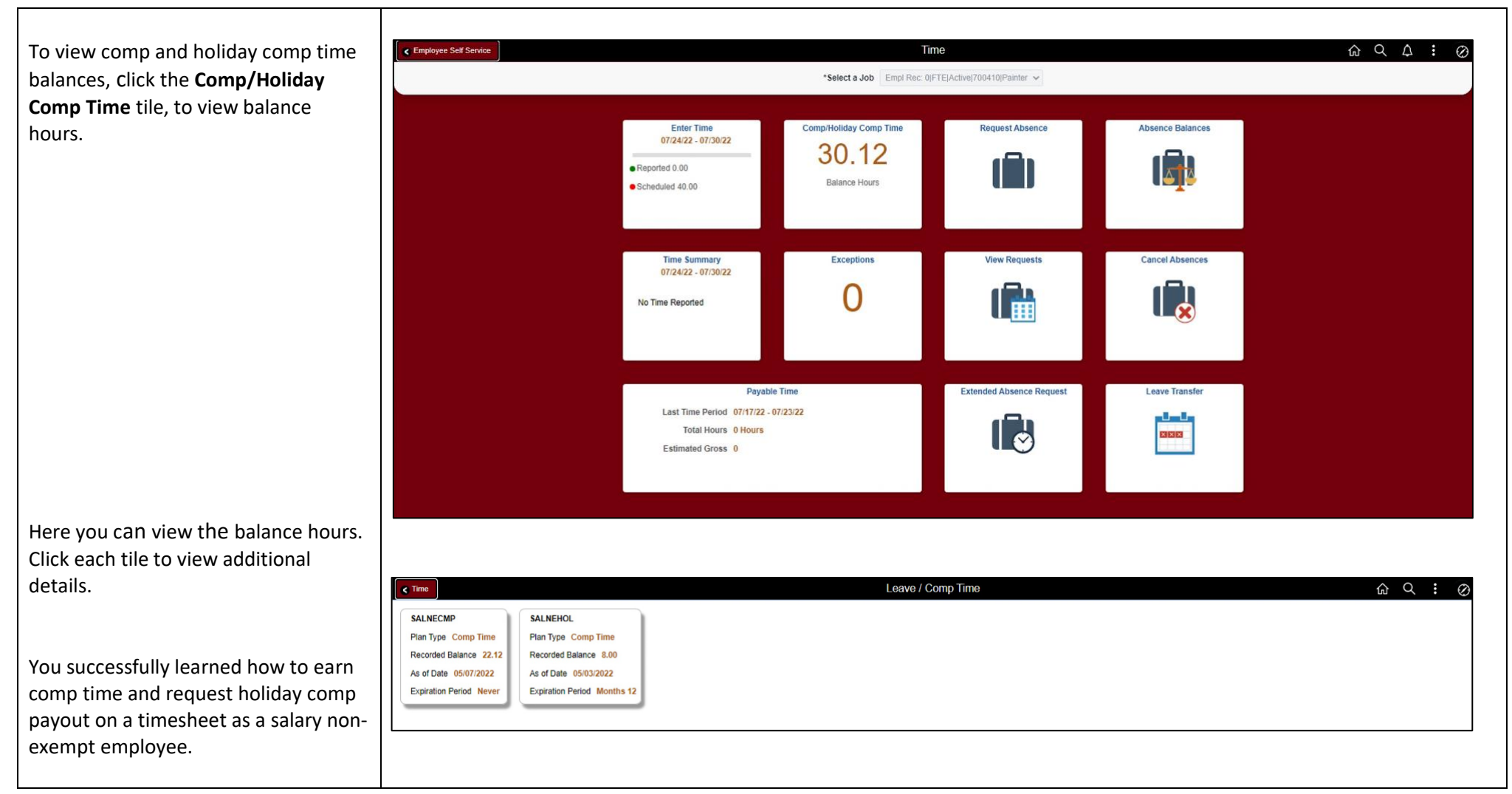